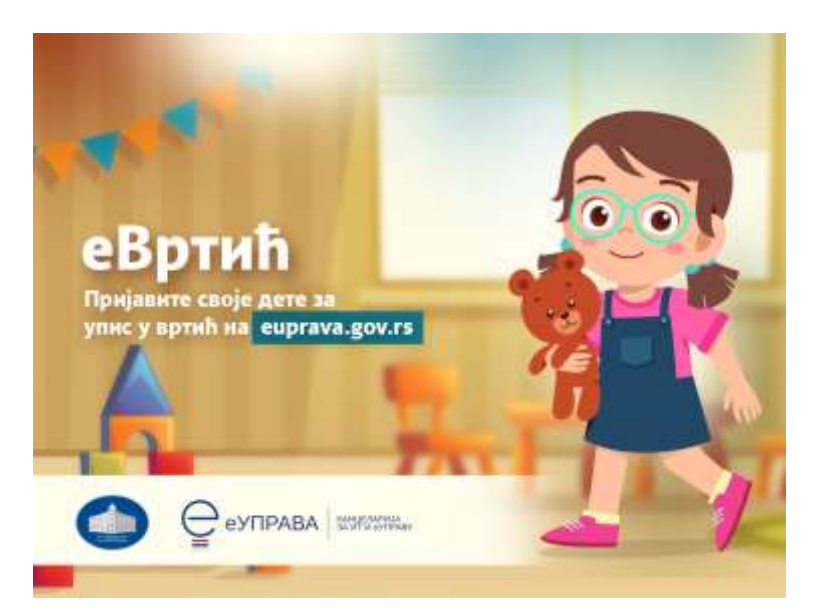

# Упутство за попуњавање

# Пријаве детета у предшколску установу електронским путем на Порталу еУправа

Садржај:

| Попуњавање електронске пријаве детета у предшколску установу | 2 |
|--------------------------------------------------------------|---|
| Поднета је електронска пријава – Шта после?                  | 7 |

### Попуњавање електронске пријаве детета у предшколску установу

Молимо Вас, пре попуњавања електронског захтева прочитајте текст описа услуге, јер је предшколска установу ту објавила све неопходне податке (контакте, начин обавештавања о пријему ...)

#### Предшколска установа

| Предшколска установа<br>Адреса:<br>Телефон:(                                                                                                    |
|----------------------------------------------------------------------------------------------------|
| Подношење пријаве електронским путем                                                                                                    |
| Уколико желите да Ваше дете електронским путем пријавите у предшколску установу не<br>морате да достављате документа, јер се она аутоматски прибављају из Матичне књиге<br>рођених и Централног регистра обавезног социјалног осигурања.                                                                                                    |
| Када родитељ, старатељ или хранитељ поднесе захтев преко Портала, предшколска<br>установа ће доделити деловодни број захтеву и обавестити га преко Портала о даљим<br>корацима. На Порталу можете изабрати опцију да ли ће обавештење примати на мејл или<br>путем смс поруке.                                                                                                    |
| Пријава електронским путем није могућа за родитеље који нису држављани Републике<br>Србије.                                                                                                    |
| За децу самохраних родитеља, децу жртава насиља у породици, децу са сметњама у<br>психофизичком развоју, децу из породица које користе неки облик социјалне заштите, и др.<br>предшколска установа је у могућности да прихвати пријаву електронским путем, али је<br>потребно је да родитељи поднесу релевантну документацију лично у предшколску установу,<br>којом доказује наведени статус. |
| За детаљније информације може се обратити предшколској установи <u>ЛИНК</u>                                                                                                    |

#### Корисни линкови

Предшколска установа

Услуга за Пријаву детета у предшколску установу налази у делу Услуге/Деца/еВртић.

Услуга за Пријаву детета у предшколску услугу где су оба или само један родитељ страни држављанин налази се у делу Услуге/Деца/еВртић-родитељ странац.

На листи услуга, доступне су све Предшколске установе које у том тренутку имају објављен Конкурс.

Образац захтева појаснили смо у наставку текста. Обавезно је попунити сва поља.

На самом почетку електронске форме за попуњавање, у пољу назив установе стоји назив установе коју је родитељ одабрао (пре текстуалног описа услуге) и ово поље је на обрасцу само информативног типа, није могуће мењање података у пољу "назив установе".

| Пријава деце у предшколску установу |                            |  |
|-------------------------------------|----------------------------|--|
|                                     |                            |  |
| Назие устаноее                      | Пу "Дечји дани" Стари град |  |

Оно што родитељи морају прво да попуне је одабир објекта за који желе да аплицирају, уз могућност да унесу још два објекта који су други и трећи избор уколико за први не буде места.

Одабир објеката родитељ врши на основу понуђених падајућих листа, где се појављују само објекти за конкретну предшколску установу. Бира облик рада (јаслице, Вртић,ППП), као и жељени месец уписа.

| Општи подаци о упису детата                              |  |
|----------------------------------------------------------|--|
|                                                          |  |
| Вртић 1                                                  |  |
| Вртић 2                                                  |  |
| Вртић 3                                                  |  |
| Да ли сте конкурисали<br>у неку другу установу<br>и коју |  |
| Облик рада који вама<br>одговара                         |  |
| Жељени месец уписа                                       |  |

Потребно да се родитељи изјасне у вези са радним статусом.

Податак бирају из падајуће листе, није дозвољен слободан унос текста. Понуђене опције за одабир радног статуса су:

- Запослени
- Пензионери
- Незапослени
- Студенти
- Волонтери
- Запослени у иностранству
- Лица која обављају неки вид праксе
- Остало

| Мајка |  |
|-------|--|
| Отац  |  |
|       |  |

| Број деце у породици                                                                      | 2                                            |
|-------------------------------------------------------------------------------------------|----------------------------------------------|
| 1. "МБГ детета:                                                                           | IMBG drugog deteta, deteta koje NE upisujete |
| Дете је по реду<br>рођења                                                                 |                                              |
| Број деце који<br>похођију предшиопску<br>установу (навести<br>име, презиме и<br>објекат) |                                              |
| Матични број детета                                                                       | ЛИБГ детета које УПИСУЈЕТЕ у вртић           |
| Датум рођења                                                                              |                                              |
| ћае и презнае детета                                                                      |                                              |
| Место рођења.<br>општина и држава                                                         |                                              |
| Адреса становања                                                                          |                                              |
| Општина                                                                                   |                                              |
| чие и презние<br>ходноскоца зактева                                                       |                                              |
| JM5ť                                                                                      |                                              |
| Контакт телефон                                                                           |                                              |
| Подносніпаці зактева је                                                                   |                                              |

Следи попуњавање података о броју деце у породици, основних података о детету (име, презиме, датум рођења, ЈМБГ, адреса становања), као и податак о подносиоцу захтева (отац или мајка). Податак о подносиоцу захтева бира се из понуђене листе:

- Мајка
- Отац
- Старатељ
- Хранитељ

НАПОМЕНА: Ако подносилац захтева назначи да је старатељ или законски заступник, систем ће дозволити електронско подношење пријаве, али ће на самом крају подносиоцу исписати поруку да је потребно да додатну документацију доставе у предшколску установу.

Попуните податке о оба родитеља (име, презиме, адреса пребивалишта, ЈМБГ, радно време).

Када није познат отац, систем ће на основу унетих података о детету дозволити подношење захтева само за мајку јер у матичној књизи детета не постоји податак о оцу.

| Muo u nno                                                                                                    | 2000                                    |  |
|----------------------------------------------------------------------------------------------------|-----------------------------------------|--|
| rune rrup                                                                                                    | Општи подаци о мајци детета             |  |
| Адреса с                                                                                                    |                                         |  |
|                                                                                                    | Име и презиме                           |  |
| Контакт<br>Фиксни                                                                                               |                                         |  |
| etter son and a son a son a son a son a son a son a son a son a son a son a son a son a son a son a son a son a | Адреса становања                        |  |
| назив, а                                                                                                    |                                         |  |
| и број те                                                                                                    | Контакт телефон<br>(фиксни или мобилни) |  |
| Радно вр                                                                                                    |                                         |  |
|                                                                                                    | Назив, адреса фирме<br>и број телефона  |  |
| мыс                                                                                                    |                                         |  |
| _                                                                                                    | Радно време                             |  |
|                                                                                                    |                                         |  |
|                                                                                                    | JM5F                                    |  |

На крају је потребно попунити здравствене податке о детету и специфичне податке о детету.

| Здравствени подаци о детету                    |  |
|------------------------------------------------|--|
| Здравствени<br>проблеми                        |  |
| Специфичан начин<br>храњења, дијета,<br>апетит |  |
| Дом здравља у коме је<br>картон                |  |
| Сметње у развоју<br>детета                     |  |

**НАПОМЕНА**: Уколико постоје неке сметње у развоју, систем ће дозволити наставак подношења захтева, али ће на самом крају родитељ добити поруку да је неопходно доставити потребну документацију с тим у вези у предшколску установу.

| Специф | ични подаци о детету                         |
|--------|----------------------------------------------|
|        | Породица са тешко оболелим дететеом          |
|        | Породица која има дете са сметњама у развоју |
|        | Тешко оболели родитењ детета                 |
|        | Дете под старатељством                       |
|        | Хранитељска породица                         |
|        | Породица корисник новчане социјалне помоћи   |
|        | Расељена или прогнана породица               |
|        | Дете из социјално нестимулативне целине      |
|        | Самохрани родитель                           |
|        | Родитељ у притвору или затвору               |
|        | Родитељ запослен у иностранству              |
|        | Породица у којој има насиља                  |
|        | Родитељ ратни инвалид                        |
|        | Препорука центра за социјални рад            |

**НАПОМЕНА**: Уколико је чекирано нешто у специфичним подацима, такође је неопходно додатно доставити документацију предшколској установи.

Систем ће дозволити подношење захтева, али ће родитељ добити поруку:

| "Одабрали сте једно или више поља у |
|-------------------------------------|
| делуСпецифични подаци о детету,     |
| молимо Вас да проверите             |
| документацију којом треба да        |
| допуните пријаву. Списак потребне   |
| документације се налази на линку    |
| Потребна документација. Потребно је |
| предшколској установи хитно         |
| доставити документацију којом       |
| доказујете. За све додатне          |
| информације можете се обратити      |
| предшколској установи."             |

На самом крају попуњавања овог електронског обрасца Пријаве, неопходно је да родитељ који је подносилац овог захтева ДА сагласности:

| Сагласан/Сагласна<br>сам да се подаци |  |
|---------------------------------------|--|
| користе искључиво у                   |  |
| сврху уписа детета у                  |  |
| предшколску установу.                 |  |
| Са пуном                              |  |
| одговорношћу                          |  |
| изјаљујем да су                       |  |
| наведени подаци                       |  |
| тачни                                 |  |
| Сагласан/сагласна                     |  |
| сам, да се на основу                  |  |
| мојих личних                          |  |
| података, изврши                      |  |
| провера навелених                     |  |
| inhaneling transferring               |  |
| ctaryca y                             |  |
| статуса у институцијама               |  |

Да би систем дозволио подношење захтева, родитељ мора дати све три сагласности, у супротном на екрану ће бити исписана порука: "Морате дати сагласност за коришћење наведених податка у сврху уписа детета у предшколску установу" а неће му бити омогућено подношење захтева електронским путем.

Када су сва поља попуњена, потврдити на дугме:

#### Следећи корак

Након тога родитељ ће на екрану видети исписане све податке добијене аутоматском провером.

| Пријава деце у предшколску установу                                                             |
|-------------------------------------------------------------------------------------------------|
| На основу ваших личних података, извршена је провера наведених статуса у институцијама система. |
| Централни регистар обавезног социјалног осигурања                                               |
| Радно-правни стаус мајке                                                                        |
| Радно-правни стаус оца                                                                          |
| Матична књига рођених                                                                           |
| Број деце утврђен на основу провере извода из матичне књиге рођених мајке 1                     |
| Мајка ( ) у оквиру система матичних књига има уписану децу: ( ).                                |
| ¢                                                                                               |

Уколико се родитељ не слаже са подацима које види, на дну екрана има опцију да се врати на "претходни корак" и промени податке у електронском обрасцу, а уколико је сагласан потврђује на дугме "поднеси захтев".

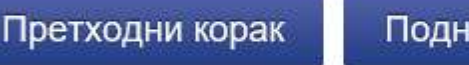

Поднеси захтев

Потврдом на дугме "Поднеси захтев" на корисничком профилу се на листу поднетих захтева евидентира и овај захтев и корисник/родитељ на екрани има исписане основне податке о свом захтев, и на тој страници увек може да прати статус свог захтева.

## Поднета је електронска пријава – Шта после?

Како да знам да сам поднео/ла захтев?

Сваки родитељ који је поднео захтев преко Портала у сваком тренутку може на својој профилној страници да прати ток обраде његовог захтева.

На свом корисничком налогу на Порталу еУправа, у падајућој листи одабрати опцију Моја еУправа (као на слици у наставку):

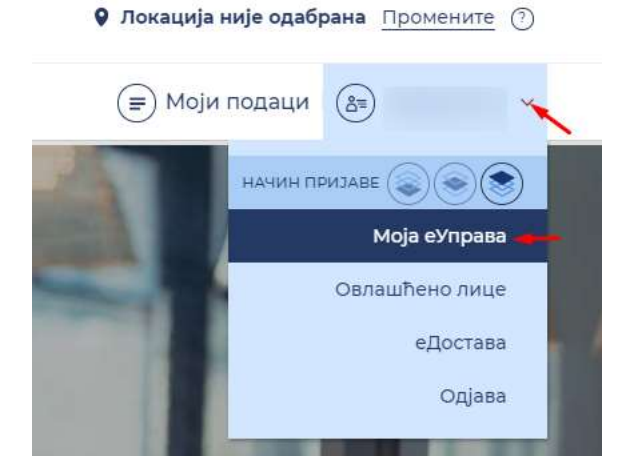

На тој страници (Моја еУправа) у доњем делу странице постоји секција "Активности" где можете видети своје последње поднете захтеве.

| Профил                                                                                                    | Документа                                             | 2                                                     |
|----------------------------------------------------------------------------------------------------|-------------------------------------------------------|-------------------------------------------------------|
| Име и презиме:                                                                                                    | resenje.docx                                          | Approaches 25-05-2007                                 |
|                                                                                                    | Aktuelnosti.doc                                       | Namper 25-07-2011                                     |
| Изнена профила                                                                                                    | CEA DORYMENTA                                         |                                                       |
| енд                                                                                                    |                                                       |                                                       |
| ктивности                                                                                                    | - \                                                   |                                                       |
| DEPANEH                                                                                                    | CEANER CERANER                                        |                                                       |
| ријава на регистар непокретности у јавној                                                                                                    | Пријава на регистор непокретности у јавној<br>својини | Пријава на репистар непокретности у јавној<br>својини |
| and he had a set of the set of the set of th |                                                       |                                                       |

На самом крају страние, опција "Све активности" отвара страницу са листом свих ваших активности (захтева).

Свака активност (захтев) има додатне опције које можете отворити на "Детаљи".